### 2025年度募集要項

|               |       | 4月編入試験新中学2年                                                                                                    |
|---------------|-------|----------------------------------------------------------------------------------------------------|
| 出願資格          |       | 以下の一般生または帰国生の条件をすべて満たす者。<br>◆ 一般生(国内の中学校からの転入)<br>① 保護者の転勤に伴って地方から転住する予定の女子<br>② 入学後、保護者との同居が見込める者<br>◆帰国生<br>① 保護者の転勤に伴う海外在留が1年以上の女子<br>② 現地校・インターナショナルスクール・日本人学校の相当学年に在籍し、帰国予定または帰国直後の者<br>(2024年9月以降の帰国)<br>③ 入学後、保護者との同居が見込める者 |
| 募集人員          |       |                                                                                                    |
| 試験日時          |       | 2025年2月27日(木)8:30集合                                                                                                    |
| 試験内容          |       | ◆筆記試験 英語・国語・数学<br>◆面接(保護者同伴・ご両親のいずれか1名)<br>◆英会話面接(帰国生のみ)                                                                                                    |
| 出願期間          |       | 2025年2月12日(水)0:00~2月21日(金)16:00                                                                                                    |
| 受験料           |       | 25,000円<br>納入された受験料は、いかなる理由があっても返還いたしません。ご注意ください。                                                                                                    |
| 出願方法<br>WEB出願 |       | 出願サイトにアクセスし、志願者情報入力と受験料納入を出願期間内に行ってください。<br>詳細は  WEB出願の流れ  >をご確認ください。                                                                                                    |
| 出願書類郵送        |       | <ul> <li>         在学校の報告書または成績証明書のコピー(最新のもの1年分)     </li> <li>         海外在留証明書(本校所定フォーマット・帰国生のみ)     </li> <li>         詳細は         WEB出願の流れ step4     </li> </ul>                                                                 |
| 合格発表          |       | 2025年2月27日(木) 試験当日午後の予定<br>miraicompass合格発表サイトにアクセスしてください<br>(校内掲示は行いません)                                                                                                    |
| 入学手続き         | 入学金納入 | 入学金45万円<br>納入期限 2025年3月1日(土)12:00まで<br>miraicompass入学金決済サイトから入学金を納入してください。合格発表後から納入可能です。<br>期限内に入学金を納入されない場合は入学許可を取り消します。<br>一旦納入された入学金はお返ししませんのでご承知おさください。                                                                        |
|               | 書類の提出 | 保証書<br>新入生基本情報の登録<br>個人情報の取り扱いについて<br>授業料等引落口座登録のご案内                                                                                                    |

#### ◆入学試験当日の持ち物

| □ 受験票(保護者面接票は切り離し。受験票→受験生/保護者面接票→保護者の方がお持ちください)                                       |  |  |  |  |  |
|---------------------------------------------------------------------------------------|--|--|--|--|--|
| □ 鉛筆またはシャープペンシルと消しゴム                                                                  |  |  |  |  |  |
| □ 水筒(必要な方)                                                                            |  |  |  |  |  |
| 上履きは不要です。                                                                             |  |  |  |  |  |
| 下敷き、マーカー、定規等は使用できません。                                                                 |  |  |  |  |  |
| 携帯電話、計算機能のついている時計等の試験場への持ち込みはできません。                                                   |  |  |  |  |  |
| 」が高になるのが<br>上履きは不要です。<br>下敷き、マーカー、定規等は使用できません。<br>携帯電話、計算機能のついている時計等の試験場への持ち込みはできません。 |  |  |  |  |  |

### ◆試験当日の流れ

- 保護者の方の集合時間は当日ご案内いたします。控室をご用意しています。 外出される場合は集合時間までにお戻りください。
- ◆ 試験が終了しましたら、一旦学校から退出していただきます。
- ♦ 合格発表(web)は当日13:00(予定)です。
- 合格された方は 合格発表13:00(予定)後に編入学までの準備事項等の連絡をいたしますので 再度学校にお戻りください。

### ◆参考 2024年度授業料等 [中学2年]

| 教育充実費年額 148,800円(月額12,400円)生徒会入会金1,000円新入生のみ生徒会費年額 5,000円新入生のみ後援会入会金40,000円新入生のみ         | 授業料    | 年額 396,000円            | ](月額33,000円)        |  |
|------------------------------------------------------------------------------------------|--------|------------------------|---------------------|--|
| 生徒会入会金     1,000円     新入生のみ       生徒会費     年額 5,000円        後援会入会金     40,000円     新入生のみ | 教育充実費  | 年額 148,800円(月額12,400円) |                     |  |
| 生徒会費年額 5,000円後援会入会金40,000円新入生のみ                                                          | 生徒会入会金 | 1,000円                 | 新入生のみ               |  |
| 後援会入会金 40,000円 新入生のみ                                                                     | 生徒会費   | 年額 5,000円              |                     |  |
|                                                                                          | 後援会入会金 | 40,000円                | 新入生のみ               |  |
| 後援会費 年額 10,000円                                                                          | 後援会費   | 年額 10,000円             |                     |  |
| 教材費 年額 約170,000円(タブレット端末代含む・新入生のみ)                                                       | 教材費    | 年額 約170,000            | 円(タブレット端末代含む・新入生のみ) |  |

その他制服関係費用約137,000円(税込)かかります。

#### ◆個人情報の取り扱い

入学試験にあたってご提供いただいた氏名、住所等の個人情報は本校入学試験および これらに付随する業務以外の目的には使用いたしません。 WEB出願について

◆ 平日・土日・祝日24時間出願手続きができます。

◆ ご自宅で出願手続きができます。

インターネットに接続できる環境およびデジタルデバイス(パソコン・スマートフォン・タブレット端末及びプリンター)をご用 意いただける方は、ご自宅等で出願が可能です。

ご自宅にプリンターがない方は、コンビニのサービス等を利用した印刷機器などで印刷していただくことが可能です。 ご用意いただくことが難しい方は、本校にご相談ください。

◆ 各種クレジットカード・コンビニエンスストア・ペイジーでのお支払い方法が選べます 支払には別途手数料がかかります。支払方法により手数料が異なりますので支払画面で確認してください。

# > step1 ユーザーID登録

こちらより登録してください。 https://mirai-compass.net/usr/shoeijgj/common/login.jsf

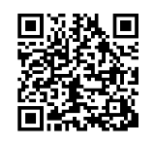

メールアドレス(miraicompassID(以下mcID))登録(初回のみ) 出願サイトのご利用には、メールアドレスの登録が必要となります。 (登録いただいたメールアドレスは、手続き完了メール送信、緊急連絡等にも利用します。)

パソコン・スマホ・タブレット端末のものだけではなく、携帯電話のメールアドレスにも対応しています。 スマホ・携帯メールの迷惑メール対策をされている場合は、アドレス@e-shiharai.netの受信を許可してください。

イベント予約で既にメールアドレス(mcID)を登録している場合は、同じメールアドレス(mcID)を使用してください。 また、本校以外のmiraicompassサイトでメールアドレスを共通ID(mcID)としてご登録済みの方は、再度のご登

録は不要です。登録内容をご確認ください。

双子の姉妹等同学年の受験生登録の場合は「志願者登録情報」→「志願者追加」からそれぞれの受験生を登録してく ださい。

## step2 ログイン・マイページ

登録したメールアドレスを使ってログインしてください。マイページが表示されます。 追加出願など複数の入試を出願する場合も、必ず同じメールアドレスでログインしてください。

### 顔写真について

顔写真をデータにてアップロードされる場合は、マイページにて登録してください。 受験票を印刷した際に顔写真も一緒に印刷されます。顔写真は実物を貼り付けていただくことは不要です。

本校以外のmiraicompassサイトで共通ID(mcID)としてご登録済みの方で、顔写真データをアップロードされている場合は、再度のアップロードは不要です。

### 写真の規定

上半身・無帽・無背景・最近3か月以内撮影・本人の顔がはっきり鮮明であること・顔に影がないこと 白黒・カラーどちらでも可 JPEG形式・PNG形式の画像データ 推奨の画像データは横幅が「450ピクセル」、縦幅が「600ピクセル」で、横幅と縦幅の比率が「3:4」の割合 低画質でないもの アップロードできるデータのファイルサイズは3MBまで

### 出願情報登録

利用規約、個人情報取り扱いに同意の上、画面の指示に従って、志願者情報・保護者情報を入力し、出願する 入試を選択します。

パソコン等で氏名等の漢字で正しく入力・登録できない文字がある場合は、簡易字体等に置き換えて入力し てください。

必須項目の入力がすべて済むと一時保存ができます。マイページに戻ると、「申込確認」より、入力した内容 の確認印字ができます。 step3 入学検定料支払い

受験料のお支払い方法は、

◆1 クレジットカードによるオンライン決済

- ◆2 コンビニ支払い
- ◆3 ペイジー対応金融機関ATM支払い
- ◆4 ペイジー(ネットバンキング)支払い

の4種類です。それぞれの詳細なお支払い方法は、お支払い方法を選択すると表示されます。

受験料支払い方法を確定して申し込んだ後は、入力内容の誤りをインターネット上で訂正することはできませんので、十分確認(必要があれば訂正)を行ってください。

受験料支払い後の<u>試験変更はできません</u>。万が一、個人情報の入力に誤りを発見した場合は、本校までお問い 合わせください。

お支払い方法により、事務手数料が異なります。必ずご確認の上、お申し込みください。 一旦納入された受験料は、理由の如何を問わず返金できません。

◆1 クレジットカードによるオンライン決済

クレジットカード番号など必要な情報を入力し、決済を完了させます。 クレジットカードによるオンライン決済にて、24時間、受験料の支払いが可能です。 受験料のお支払いが即時に完了するので、コンビニなどへお支払いに行く手間が不要になります。 支払いについては、志願者の保護者名義のクレジットカードを使用することができます。 ▼ご利用いただけるクレジットカード

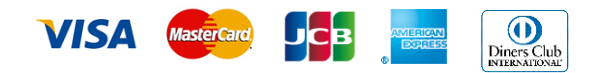

◆2 コンビニレジでの支払い

出願登録後、払込番号を控え、選択したコンビニレジにて支払いを済ませてください。支払い後に受け取る「お 客様控え」はご自身で保管してください。

「お客様控え」はコンビニにより異なります。

以下のコンビニにて、24時間、受験料のお支払いが可能です。

▼ご利用いただけるコンビニ

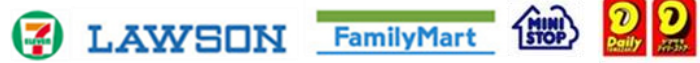

◆3 ペイジー対応金融機関ATMでの支払い

ペイジー対応金融機関ATMで支払いができます(ペイジーマークが貼ってあるATMでご利用いただけます)。 ただし、金融機関窓口でお支払いいただくことはできません。

キャッシュカードをご利用の場合は、ATM設置金融機関のキャッシュカードをご用意ください。(例:ゆうちょ 銀行の場合、ゆうちょカードのみご利用いただけます。)現金でのお支払いも可能です。

ATM操作途中で操作を取りやめ、異なる金融機関ATMにて再操作するとロックがかかります。ご注意ください。

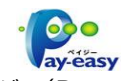

ペイジー(Pay-easy)操作方法の詳細については https://www.pay-easy.jp/ をご覧ください。

◆4 ペイジー(ネットバンキング)での支払い

ペイジー対応金融機関ネットバンキングの手順・画面に関しては各機関で違いがあります。ネットバンキングの手順・画面に関するお問合わせは、各金融機関へお問合わせいただきますようお願いいたします。

検定料支払い終了日時

| 入試形式 | 終了日時        |       |
|------|-------------|-------|
| 編入生  | 2025年2月21日金 | 16:00 |

受験料お支払い後、支払い完了メールが届きます。必ずご確認ください。

| step4 受験票・保護                                                                                                    | 護者面接票・宛名ラベ         | ル(帰国生受験生のみ)印刷                                                    |  |  |  |  |  |
|----------------------------------------------------------------------------------------------------|--------------------|------------------------------------------------------------------|--|--|--|--|--|
| 検定料支払い後、マイページより、受験票・保護者面接票をご自宅やコンビニ等で印刷してくださ                                                                                   |                    |                                                                  |  |  |  |  |  |
| い。<br>(A4サイズ、普通白紙)                                                                                                    | い。<br>(A4サイズ、普通白紙) |                                                                  |  |  |  |  |  |
| 帰国生受験生のみ                                                                                                    |                    |                                                                  |  |  |  |  |  |
| WEB出願手続終了後、以下の2点の書類を本校へお送りください。                                                                                                |                    |                                                                  |  |  |  |  |  |
| <ul> <li>出願書類</li> <li>● 現地校の成績証明書のコピー 直近1年分<br/>サイズの指定はありません。</li> <li>● 海外本密証明書(本校正字コォーマット)</li> </ul>                       |                    |                                                                  |  |  |  |  |  |
| ◆ /ゅ/「日田皿り目(キュスリルビンター 、ノー)<br>本校ホームページ、帰国生向け募集要項の出願時提出書類欄よりダウンロードしてください。<br>https://www.shoei.ed.ip/examination/returnees.html |                    |                                                                  |  |  |  |  |  |
| 保護者勤務先発行。証明印は社印・公印を使用すること(サインや私印は不可)。<br>帰国日未定の方は予定日を記入(実帰国日を確認するために、後日再提出をお願いす<br>ることがあります)。                                  |                    |                                                                  |  |  |  |  |  |
| 原本またはコピー、PDFファイル等を印刷した物でも結構です。                                                                                                 |                    |                                                                  |  |  |  |  |  |
| 送付方法(郵送または                                                                                                    | メール添付)             |                                                                  |  |  |  |  |  |
| 郵送                                                                                                    | 日本国内からの場合          | 簡易書留 (出力した宛名ラベルを使用)                                              |  |  |  |  |  |
| 封筒サイズの指定<br>はありません                                                                                                    | 海外からの場合            | 記録の残る・逗跡確認できる郵便リーヒス<br>負担の少ない方法で構いません<br>出力した宛名ラベルを封筒の表面に貼ってください |  |  |  |  |  |
| メール                                                                                                    | jimuadmi@shoei.ec  | .jp 受験番号・志願者氏名を明記                                                |  |  |  |  |  |
| 提出期限                                                                                                    |                    |                                                                  |  |  |  |  |  |
| 入試形式                                                                                                    | 提出期限               |                                                                  |  |  |  |  |  |
| 編入生                                                                                                    | 2025年2月22日(土)      | 必着                                                               |  |  |  |  |  |

出願書類到着後、書類受領のメールを返信いたします。

# step5 試験当日

受験票(顔写真有)・保護者面接票を切り離し、 <u>受験票は受験生、保護者面接票は保護者</u>が各々でお持ちください。 忘れないようお気を付けください。

### 合格発表·入学手続

1. 合格発表 2025年2月27日休時間は当日お知らせします。 miraicompass合格発表サイトにアクセスしてください。(校内掲示は行いません) https://go-pass.net/shoeijgj

2. 入学手続【新入生登録届·保証書】2025年3月5日(M郵送必着 期限までに手続きを完了されない場合は入学許可を取り消します。

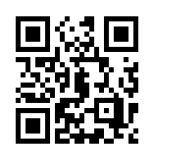